# Schule ist neu bei Burgenland radelt zur Schule

## 1. Schritt:

Gehen Sie auf die Seite burgenland.radelt.at/veranstalter

Scrollen Sie bitte ein Stück runter und dann finden Sie den Button "als Veranstalter registrieren"

| Đ                                                                                                    | burgenland.radelt.at                                                                                                    |
|----------------------------------------------------------------------------------------------------|----------------------------------------------------------------------------------------------------|
| Burgenland Radelt     Gemeinde/Betrieb/Verein/S                                                                                                    | scnule anmelden?                                                                                                    |
| Wenn du auch als Veranstalter (Gemeind<br>mitmachen möchtest, kannst du dich gar<br><b>registrieren</b> . Falls du Hilfe benötigst, kar<br>Mobilitätszentrale Burgenland wenden: <u>o</u><br>unter 02682/21070 | e, Betrieb, Verein oder Schule)<br>nz einfach online als <b>Veranstalter</b><br>Inst du dich gerne an die<br><u>ffice@b-mobil.info</u> oder telefonisch |
| Ein ausführliches Handbuch für Veransta                                                                                                    | lter-Admins findest du <u>hier</u> .                                                                                                    |
| Falls du für deine Gemeinde, deinen Arbe<br>möchtest, diesen aber in der Auswahl nic<br>deiner Gemeinde, deinem Arbeitgeber, Ve<br>"Burgenland radelt" mitzumachen.                                            | itgeber, Verein oder Schule radeln<br>ht finden kannst, dann schlag<br>erein oder Schule vor, bei                                                       |
| einen Veranstalter vorschlagen                                                                                                    | als Veranstalter registrieren                                                                                                    |

Ē

### 2. Schritt:

Geben Sie bitte Ihre Veranstalterdaten ein:

Bei Veranstaltertyp wählen Sie bitte "Schule" aus.

Geben Sie die Gesamtschüleranzahl an, sowie die E-Mailadresse und Telefonnummer der der Schule.

#### Details zum Veranstalter

| Für die Kategorisierung und die richtige Einordnung der<br>ein paar zusätzliche Angaben.<br>Veranstaltertyp *<br>Arbeitgeber Gemeinde Verein, Organisation | Organisation als Veranstalter brauchen wir noch | Möchtest du als<br>Veranstalter die Teilnahme<br>nur für Mitarbeitende<br>ermöglichen? Dann wähle<br>bitte die Kategorie<br>Arbeitgeber!             |
|----------------------------------------------------------------------------------------------------|-------------------------------------------------|----------------------------------------------------------------------------------------------------|
| SchülerInnen/MitarbeiterInnen * 100 © E-Mail-Adresse                                                                                                    | Telefonnummer                                   | Sollen sich auch<br>SchülerInnen/Studierende<br>bei deiner Organisation<br>registrieren können? Dann<br>wähle Schule oder<br>Universität/Hochschule. |
| office@b-mobil.info<br>Webseite                                                                                                    |                                                 | Dann gib im<br>untenstehenden Feld die<br>Zahl der SchülerInnen &<br>Lehrenden/Studierenden<br>& Lehrenden ein.                                      |
| <ul> <li>Ich bestätige, dass die Teilnahme mit der Leitung von</li> <li>* Pflichtfelder</li> </ul>                                                         | "Testschule1" abgestimmt ist.<br>Weiter         |                                                                                                    |

# 3. Schritt:

Vergeben Sie bitte ein Passwort für die Schule, damit Sie sich als Admin einloggen können.

| Duofilou                                    | stellen                                                       |                                               |                                   |     |
|---------------------------------------------|---------------------------------------------------------------|-----------------------------------------------|-----------------------------------|-----|
| Profil er                                   |                                                               | Z                                             | 3<br>Fertig!                      |     |
| Werde eine/r vo                             | n 133.971 begeisterten Rad                                    | dfahrerInnen! In nur drei Sch                 | hritten ist dein Profil erstellt. |     |
| Deine E-Mail Ad                             | resse * office@b-n                                            | nobil.info<br>F-Mail Adresse? Kein Problem, d | lu kannst dein Profil auch mit    |     |
|                                             | einem Benutze                                                 | ernamen erstellen.                            |                                   |     |
| Wähle dein Pass                             | wort *                                                        |                                               |                                   |     |
| Passwort wieder                             | rholen *                                                      |                                               |                                   |     |
| Ich habe die<br>Datenschutz<br>einverstande | Teilnahmebedingungen un<br>erklärung gelesen und erkl<br>n. * | ıd<br>äre mich damit                          |                                   |     |
|                                             |                                                               |                                               | Wei                               | ter |
| * Pflichtfelder                             |                                                               |                                               |                                   |     |

# 4. Schritt:

Geben Sie nun bitte Ihre Admindaten ein.

| Persönli       | iche Daten                  |                 |                        |                       |            |
|----------------|-----------------------------|-----------------|------------------------|-----------------------|------------|
|                | Logindaten                  | 2<br>Kontakt    | daten                  | 3<br>Fertig!          |            |
| m dich bei Gev | vinnen verständigen zu könn | en, benötigen w | vir noch ein paar zusä | atzliche Informatione | n von dir: |
| orname *       | Test                        |                 | Nachname *             | Testerin              |            |
| and *          | Österreich                  |                 | *                      |                       |            |
| :raße *        | Teststraße                  |                 |                        | HausNr. *             | 1          |
| LZ * 🕐         | 7000                        | Ort *           | Eisenstadt             |                       |            |
| elefon 🕐       |                             | ©~              |                        |                       |            |

### 5. Schritt:

Sie haben sich nun registriert.

Um in das Anmeldeportal zu kommen, müssen Sie bitte rechts oben auf Ihren Namen klicken und dann öffnet sich ein Drop-Down-Feld (siehe Abbildung), wo Sie den Admin Bereich auswählen können.

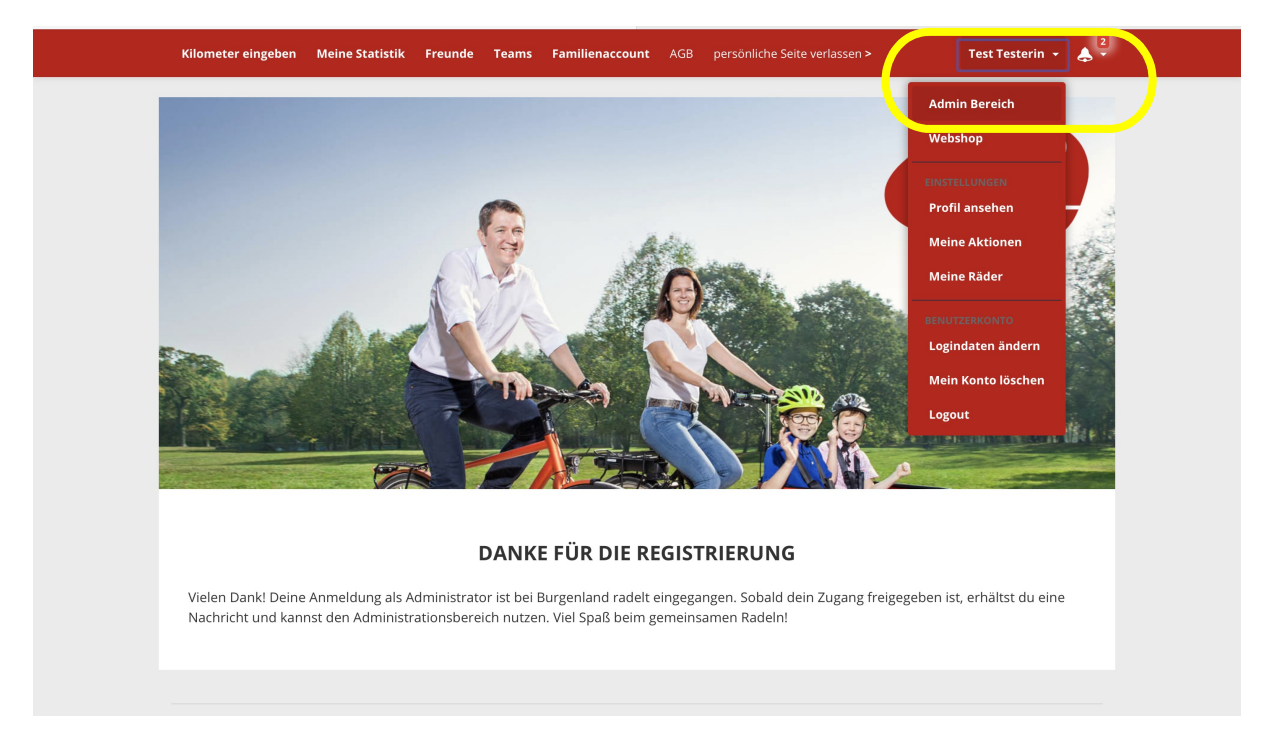

#### 6. Schritt:

Hier bestätigen Sie bitte nochmals, dass Sie AdministratorIn der Schule sein möchten.

|                                                                           |                                                                                                    |                                                                      |                                                                  | X m | nan an an an an an an an an an an an an |
|---------------------------------------------------------------------------|----------------------------------------------------------------------------------------------------|----------------------------------------------------------------------|------------------------------------------------------------------|-----|-----------------------------------------|
| Adminis                                                                   | trator festlege                                                                                                    | n                                                                    |                                                                  |     |                                         |
| Jeder Veranstalte<br>kümmert und ad<br>übernehmen und<br>Administrationst | r braucht eine Person, die sid<br>ministrative Aufgaben übern<br>d Administrator werden oder<br>ätigkeit übernimmt? | ch um die Teilnehmer<br>immt. Möchtest du so<br>eine andere Person v | des Veranstalters<br>elbst diese Aufgabe<br>vorschlagen, die die |     |                                         |
| o lch möch                                                                | te selber Administrator                                                                                             | werden                                                               |                                                                  |     |                                         |
| Du bist sicher,                                                           | , dass du Administrator werd                                                                                        | en möchtest?                                                         |                                                                  |     |                                         |
| 🗹 Hiermit bes                                                             | stätige, dass ich Administrato                                                                                      | r meiner Organisatio                                                 | n werden möchte.                                                 |     |                                         |
|                                                                           |                                                                                                    | Jetzt                                                                | Administrator werden                                             |     |                                         |
| O lch möch                                                                | te einen Administrator                                                                                              | vorschlagen                                                          |                                                                  |     |                                         |

WICHTIG: Bitte warten Sie auf das Bestätigungsmail vom System. Sie können solange Ihre Schule nicht bestätigt worden ist, <u>KEINE</u> Klasse anmelden! Nach der Bestätigung durch die Mobilitätszentrale Burgenland.

#### 7. Schritt:

Das Admin-Portal öffnet sich. Das System versucht Sie dann über interaktive Hilfe durch den Adminbereich zu begleiten.

| Q / drücken, um zu suchen |                                  |                                                                          | 🕑 Test Testerin 🗸         |
|---------------------------|----------------------------------|--------------------------------------------------------------------------|---------------------------|
| டு Übersicht              | Übersicht Klassen/Gruppen        | Du möchtest eine neue Klasse erstellen? $\qquad 	imes$                   |                           |
| Klassen/Gruppen           |                                  | Klicke auf diese Schaltfläche um eine neue                               | Klassen/Gruppen erstellen |
| TeilnehmerInnen           |                                  | Klasse/Gruppe zu erstellen.                                              |                           |
| C Hilfreiche Links        |                                  | weiter                                                                   |                           |
|                           | Kein                             | e Klassen/Gruppen vorhanden                                              |                           |
|                           |                                  | Klasse/Gruppe erstellen                                                  |                           |
|                           |                                  |                                                                          |                           |
|                           | Laravel Nova + © 2021 Laravel LL | C - By Taylor Otwell, David Hemphill, and Steve Schoger. $\cdot$ v3.22.0 |                           |
|                           |                                  |                                                                          |                           |
|                           |                                  |                                                                          |                           |
|                           |                                  |                                                                          |                           |
|                           |                                  |                                                                          |                           |
|                           |                                  |                                                                          |                           |
|                           |                                  |                                                                          |                           |
|                           |                                  |                                                                          |                           |
|                           |                                  |                                                                          |                           |
|                           |                                  |                                                                          |                           |

## 8. Schritt:

# Klicken Sie nun bitte auf "Klassen/Gruppen erstellen"

| $\square$ < >                      | O                   | 🔒 dashb               | oard.radelt.at                         | ٢.                                       | 4 t + C                                  |
|------------------------------------|---------------------|-----------------------|----------------------------------------|------------------------------------------|------------------------------------------|
| 👄 Burgenland radelt                |                     | Burgenland radelt     | 👄   Österre                            | ich radelt                               | [ E-Mail – jennifer.forauer@b-mobil.info |
| Q / drücken, um zu suchen          |                     |                       |                                        |                                          | 🕐 Test Testerin 🗸                        |
| û Übersicht                        | Übersicht Klassen/G | ruppen                | Du möchtest eine                       | e neue Klasse erstellen?                 | ×                                        |
| Klassen/Gruppen<br>TeilnehmerInnen |                     |                       | Klicke auf diese S<br>Klasse/Gruppe zu | ichaltfläche um eine neue<br>erstellen.  | Klassen/Gruppen erstellen                |
| € Hilfreiche Links                 |                     |                       |                                        |                                          |                                          |
|                                    |                     |                       | Keine Klassen/Gruppen v                | vorhanden                                |                                          |
|                                    |                     |                       |                                        |                                          |                                          |
|                                    |                     | Laravel Nova 🕔 © 2021 | Laravel LLC - By Taylor Otwell, David  | d Hemphill, and Steve Schoger. $\cdot$ v | 3.22.0                                   |
|                                    |                     |                       |                                        |                                          |                                          |
|                                    |                     |                       |                                        |                                          |                                          |
|                                    |                     |                       |                                        |                                          |                                          |
|                                    |                     |                       |                                        |                                          |                                          |
|                                    |                     |                       |                                        |                                          |                                          |

8. Schritt:

| Burgenland radelt<br>Admin Bereich | Q / drücken, um zu suche                                                   | m Test Testerin V                                                                                                    |
|------------------------------------|----------------------------------------------------------------------------|----------------------------------------------------------------------------------------------------|
| බ Übersicht                        | Klasse/Gruppe erstell                                                      | len                                                                                                    |
| Klassen/Gruppen<br>Teilnehmerinnen | Name der<br>Klasse/Gruppe *                                                | 4b<br>Gib die Bezeichnung der Klasse im aktuellen Schuljahr ein (z.B.1A).                                                                                                    |
|                                    | SchülerInnen-<br>/Personenanzahl *                                         | 20<br>Wieviele Schüler hat die Klasse/Gruppe die du anlegen möchtest?                                                                                                    |
|                                    | Schülerliste<br>importieren (optional<br>und kann auch später<br>erfolgen) | Excel-Vorlage runterladen Eade die Excel-Vorlage für den Schülterimport runter und fülle sie mit den Daten der teilnehmen Schüler aus.      Datei auswählten     keine Datei ausgewählt Lade die ausgefüllte Excel-Vorlage hoch um automatisch neue Profile für die Schüler anzulegen.  Hilfetext Excel Benutzername und passwort Schüler informieren |
|                                    |                                                                            | Abbrechen       Klasse/Gruppe erstellen         Laravel Nova       © 2021 Laravet LLC - By Taylor Otwell, David Hemphill, and Steve Schoger.       • v3.22.0                                                                                                    |

Bitte geben Sie die Klasse ein (Beispiel: 4b – VS Musterdorf) sowie die Schüleranzahl

## 9. Schritt:

Hier haben wir eine gute Möglichkeit Ihre Schüler aufeinmal anzulegen.

Klicken Sie bitte auf "Excel-Vorlage runterladen"

| <b>Burgenland radelt</b><br>Admin Bereich                | Q / drücken, um zu suche                                                   | Test Testerin ~                                                                                                    |
|----------------------------------------------------------|----------------------------------------------------------------------------|----------------------------------------------------------------------------------------------------|
| û Übersicht                                              | Klasse/Gruppe erstell                                                      | len                                                                                                    |
| Klassen/Gruppen<br>TeilnehmerInnen<br>Ø Hilfreiche Links | Name der<br>Klasse/Gruppe *                                                | 4b<br>Gib die Bezeichnung der Klasse im aktuellen Schuljahr ein (z.B.1A).                                                                                                    |
|                                                          | SchülerInnen-<br>/Personenanzahl *                                         | 20<br>Wieviele Schüter hat die Klasse/Gruppe die du anlegen möchtest?                                                                                                    |
|                                                          | Schülerliste<br>importieren (optional<br>und kann auch später<br>erfolgen) | Excel-Vorlage runterladen Lade die Excel-Vorlage no een Schaleningert nuiter und fülle sie mit den Daten der teilnehmen Schüter aus.  Datei auswählen keine Datei ausgewählt Lade die ausgefüllte Excel-Vorlage hoch um automatisch neue Profile für die Schüter anzulegen. Hiltetext Excel Benutzername und passwort Schüter informieren |
|                                                          |                                                                            | Abbrechen       Klasse/Gruppe erstellen         Laravel Nova · © 2021 Laravel LLC - By Taylor Otwell, David Hemphill, and Steve Schoger: · v322.0                                                                                                    |

Bitte öffnen Sie die Excel Datei:

|             | É Excel                          | Datei        | Bearbeiten     | Ansicht Einf   | fügen F                   | ormat | Extras Dater                   | n Fenster Hilfe         |            |                                                               |                       |
|-------------|----------------------------------|--------------|----------------|----------------|---------------------------|-------|--------------------------------|-------------------------|------------|---------------------------------------------------------------|-----------------------|
|             |                                  | Automatische | es Speichern   | AUS 🎧 🖺        | P 9                       | V C E |                                | 🗈 Teil                  | nehmer_anı | nelden ~                                                      |                       |
| S           | tart Einfi                       | ügen Ze      | ichnen         | Seitenlayout F | ormeln                    | Daten | Überprüfen                     | Ansicht Acrob           | at 🔉 Sie   | wünschen                                                      |                       |
| E           | └─┐ ~ 从<br>□ ~ [È ~<br>infügen 🞸 | F <i>K</i>   | <u>U</u> •   [ | • • A^         | A <sup>*</sup>   ≡<br>• = |       | ter v<br>ter v<br>Star<br>Star | vdard ✓                 | E Bedingt  | te Formatierung  ×<br>elle formatieren  ×<br>ormatvorlagen  × | 🚰 Eii<br>🗽 Lö<br>謹 Fo |
| A           | 2                                | X V j        | fx             |                |                           |       |                                |                         |            |                                                               |                       |
|             | A                                | В            | С              | D              | E                         | F     | G                              | Н                       | I          | J                                                             |                       |
| 1<br>2<br>3 | Vorname                          | Nachname     | Strasse        | Hausnummer     | PLZ                       | Stadt | E-Mail                         | Benutzername (optional) | Passwort   | Newsletter [ja/nei                                            | n]                    |
| 4<br>5      |                                  |              |                |                |                           |       |                                |                         |            |                                                               |                       |
| 7<br>8      |                                  |              |                |                |                           |       |                                |                         |            |                                                               |                       |
| 9           |                                  |              |                |                |                           |       |                                |                         |            |                                                               |                       |
| 11          | -                                |              |                |                |                           |       |                                |                         |            |                                                               |                       |

#### Folgende Felder sind verpflichtend: Vorname, Nachname, PLZ, Stadt, PW

Falls Sie SchülerInnen haben, die bereits über ein Smartphone bzw. einen Internetzugang verfügen, oder wo die Eltern für die Kinder die KM eintragen sollen: Geben Sie bitte einen Namen ein (Beispiel: Mia Test  $\rightarrow$  MiaT) und ein Passwort (das kann durchaus "nur" 12345 lauten; alle Schüler können auch das gleiche Passwort haben – es muss aber mind. 5 Zeichen haben!)

Sie können dann die Zugangsdaten den Schülern aushändigen und die Kilometeraufzeichnung erfolgt dann von den Schülern/Eltern.

Bitte laden Sie nun die Excel-Datei dort hoch, wo Sie sie gedownloadet haben:

| Burgenland radelt<br>Admin Bereich | Q / drücken, um zu suche                                                   | en 🕑 Test Testerin 🗸                                                                                                    |
|------------------------------------|----------------------------------------------------------------------------|----------------------------------------------------------------------------------------------------|
| බ Übersicht                        | Klasse/Gruppe erstel                                                       | len                                                                                                    |
| Klassen/Gruppen<br>TeilnehmerInnen | Name der<br>Klasse/Gruppe *                                                | 4b<br>Gib die Bezeichnung der Klasse im aktuellen Schuljahr ein (z.B. 1A).                                                                                                    |
|                                    | Schülerinnen-<br>/Personenanzahl *                                         | 20<br>Wieviele Schüter hat die Klasse/Gruppe die du anlegen möchtest?                                                                                                    |
|                                    | Schülerliste<br>importieren (optional<br>und kann auch später<br>erfolgen) | Excel-Vorlage runterladen Lade die Excel-Vorlage für den Schülerimport runter und fülle sie mit den Daten der teinehmen Schüler aus      Datei ausgefültte Excel-Vorlage hoch um automabisch neue Profile für die Schüler anzulagen.      Hitteset Excel Benutzername und passwort Schüler informieren |
|                                    |                                                                            | Abbrechen Klasse/Gruppe erstellen                                                                                                    |

Für die Anlage der Klasse und der SchülerInnen klicken Sie bitte "Klasse/Gruppe erstellen".

## 10. Schritt:

| <b>Burgenland radelt</b><br>Admin Bereich | Q / dr   | rücken, um zu suchen |                                          | 🕑 Test Testerin 🗸                                              |
|-------------------------------------------|----------|----------------------|------------------------------------------|----------------------------------------------------------------|
| டு Übersicht                              | Übersich | nt Klassen/Gruppe    | n                                        |                                                                |
| Klassen/Gruppen                           |          |                      |                                          | Klassen/Gruppen erstellen                                      |
| TeilnehmerInnen                           | _        |                      |                                          |                                                                |
| ⊘ Hilfreiche Links                        | ID       | NAME                 | SCHULJAHR                                | ANMELDESTATUS                                                  |
| C                                         | 8390     | 4b                   | 2020/2021                                | ZU AKTION BURGENLAND RADELT ZUR SCHULE 2021 ANGEMELDET 🛛 🗇 🖄 🗒 |
|                                           | 8388     | 4a                   | 2020/2021                                | KLASSE ANGEMELDET, SCHÜLER AUSSTÄNDIG 💿 🗭 🛅                    |
|                                           | 8385     | Testklasse 2a        | 2020/2021                                | KLASSE ANGEMELDET, SCHÜLER AUSSTÄNDIG 💿 🖄 🛗                    |
|                                           |          |                      | Laravel Nova · © 2021 Laravel LLC - By * | Taylor Otwell, David Hemphill, and Steve Schoger. • v3.22.0    |

Sie sehen in der Übersicht "Klassen/Gruppen" bereits, welche Klassen registriert sind und ob sich bereits SchülerInnen für diese Klasse registriert haben. Sobald Sie eine Klasse mittels Excel-Datei anlegen, werden Ihnen die Schüler automatisch zugeweisen.

| <b>Burgenland radelt</b><br>Admin Bereich | Q /     | drücken, um   | zu suchen          |                |                      |                                                                  | 🕑 Test Testerin 🗸            |
|-------------------------------------------|---------|---------------|--------------------|----------------|----------------------|------------------------------------------------------------------|------------------------------|
| டு Übersicht                              | Klasser | n/Gruppe      | en-Details         | : 4b           |                      |                                                                  |                              |
| Klassen/Gruppen<br>TeilnehmerInnen        | Name o  | ler Klasse/Gr | uppe               | 4b             |                      |                                                                  |                              |
| ⊘ Hilfreiche Links                        | Schulja | hr (D         |                    | 2020/20        | 21                   |                                                                  |                              |
|                                           | Anmelo  | lestatus      | onenanzanı         |                | ON BURGENLAND RA     | DELT ZUR SCHULE 2021 ANGEMELDET                                  |                              |
|                                           | Teilneh | merInne       | ו<br>Teilnehmer au | us Excel impo  | ortieren b           | bestehende TeilnehmerIn suchen und hinzufügen Teiln              | rehmerinnen erstellen<br>🏹 🗸 |
|                                           | ID      | VORNAME       | NACHNAME           | AKTUELLE<br>KM | LETZTER<br>EINTRAG   | ANMELDESTATUS                                                    |                              |
|                                           | 140188  | Mia           | Test               | -              | -                    | ZU AKTION BURGENLAND RADELT ZUR SCHULE 2021 ANGEMELDET           | ▲◎区世兴                        |
|                                           | 140189  | Max           | Test               | -              | -                    | ZU AKTION BURGENLAND RADELT ZUR SCHULE 2021 ANGEMELDET           |                              |
|                                           | 140190  | Rudi          | Rad                | -              | -                    | ZU AKTION BURGENLAND RADELT ZUR SCHULE 2021 ANGEMELDET           |                              |
|                                           |         |               |                    | Laravel Nova   | · © 2021 Laravel LLC | - By Taylor Otwell, David Hemphill, and Steve Schoger. • v3.22.0 |                              |

#### Kilometereintragung bei Schülern:

Möglichkeit 1:

Sie können ganz einfach einmal die Woche/Monat die gefahrenen Kilometer Ihrer SchülerInnen eintragen.

- 1. Gehen Sie bitte auf die Übersicht der Klassen/Gruppen.
- 2. Klicken Sie bitte rechts neben der Klasse das "Auge" für Ansehen an.

| <b>Burgenland radelt</b><br>Admin Bereich | Q / dr   | ücken, um zu suchen |                                        | 🕑 Test Testerin 🗸                                            |
|-------------------------------------------|----------|---------------------|----------------------------------------|--------------------------------------------------------------|
| ကြ Übersicht                              | Übersich | t Klassen/Gruppe    | en                                     |                                                              |
| Klassen/Gruppen<br>TeilnehmerInnen        |          |                     |                                        | Klassen/Gruppen erstellen                                    |
| ල Hilfreiche Links                        | ID       | NAME                | SCHULJAHR                              | ANMELDESTATUS                                                |
|                                           | 8390     | 4b                  | 2020/2021                              | ZU AKTION BURGENLAND RADELT ZUR SCHULE 2021 ANGEMELDET 💿 📝 🔟 |
|                                           | 8388     | 4a                  | 2020/2021                              | KLASSE ANGEMELDET, SCHÜLER AUSSTÄNDIG 💿 🙆 🛅                  |
|                                           | 8385     | Testklasse 2a       | 2020/2021                              | KLASSE ANGEMELDET, SCHÜLER AUSSTÄNDIG                        |
|                                           |          |                     | Laravel Nova · © 2021 Laravel LLC - By | Taylor Otwell, David Hemphill, and Steve Schoger v3.22.0     |

### 3. Wählen Sie Ihre Schülerin / Ihren Schüler aus (wieder mit dem Auge)

| Burgenland radelt<br>Admin Bereich | Q1      | drücken, um   | zu suchen     |                |                    |                                  |                               | 🕑 Test Testerin 🗸        |
|------------------------------------|---------|---------------|---------------|----------------|--------------------|----------------------------------|-------------------------------|--------------------------|
| டு Übersicht                       | Klasse  | n/Gruppe      | en-Details    | : 4b           |                    |                                  |                               |                          |
| Klassen/Gruppen<br>TeilnehmerInnen | Name    | der Klasse/Gr | ruppe         | 4b             |                    |                                  |                               |                          |
| ල Hilfreiche Links                 | Schulja | hr            |               | 2020/20        | 021                |                                  |                               |                          |
|                                    | Anmel   | rInnen-/Perso | onenanzahl    | 20             | ON BURGENLAND I    | RADELT ZUR SCHULE 2021 ANGEMELDE |                               |                          |
|                                    | Teilneh | merlnne       | n             |                |                    |                                  |                               |                          |
|                                    |         |               | Teilnehmer au | ıs Excel imp   | ortieren           | bestehende TeilnehmerIn suci     | nen und hinzufügen 1          | eilnehmerInnen erstellen |
|                                    |         |               |               |                |                    |                                  |                               | $\nabla$ ~               |
|                                    | ID      | VORNAME       | NACHNAME      | AKTUELLE<br>KM | LETZTER<br>EINTRAG | ANMELDESTATUS                    |                               |                          |
|                                    | 140188  | Mia           | Test          | -              | -                  | ZU AKTION BURGENLAND RADE        | LT ZUR SCHULE 2021 ANGEMELDET |                          |
|                                    | 140189  | Max           | Test          | -              | -                  | ZU AKTION BURGENLAND RADE        | LT ZUR SCHULE 2021 ANGEMELDET |                          |
|                                    | 140190  | Rudi          | Rad           | -              |                    | ZU AKTION BURGENLAND RADE        | LT ZUR SCHULE 2021 ANGEMELDET |                          |
|                                    |         |               |               |                |                    |                                  |                               |                          |

## 4. Klicken Sie bitte das rot eingekreiste Drop-Down-Feld an

| Burgenland radelt<br>Admin Bereich | Q / drücken, um zu suchen |        |                      |
|------------------------------------|---------------------------|--------|----------------------|
| û Übersicht                        | Person-Details: Max Test  |        | Aktion auswählen 🗸 🗸 |
| Klassen/Gruppen<br>TeilnehmerInnen | D                         | 140189 |                      |
| C Hilfreiche Links                 | Titel                     | -      |                      |
|                                    | Anrede                    | -      |                      |
|                                    | Vorname                   | Max    |                      |
|                                    | Nachname                  | Test   |                      |

5. Wählen Sie bitte Fahrt eintragen aus und klicken Sie auf das Dreicksymbol (rechts vom Drop-Down-Feld).

| Burgenland radelt<br>Admin Bereich | Q / drücken, um zu suchen |        | 🕑 Test Testerin 🗸                                                     |
|------------------------------------|---------------------------|--------|-----------------------------------------------------------------------|
| ☆ Übersicht Klassen/Gruppen        | Person-Details: Mia Test  |        | ✓ Aktion auswählen<br>Person                                          |
| TeilnehmerInnen                    | ID                        | 140188 | zu <u>Aktion anmelden</u><br>als Excel exportieren<br>Fahrt eintragen |
| C Hilfreiche Links                 | Titel                     | _      |                                                                       |
|                                    | Anrede                    | _      |                                                                       |
|                                    | Vorname                   | Mia    |                                                                       |
|                                    | Nachname                  | Test   |                                                                       |

6. Tragen Sie die Gesamtkilometeranzahl ein und klicken Sie nach der Eingabe auf "Run Action".

| Burgenland radelt<br>Admin Bereich | Q / drücken, um zu suchen     | 🕑 Test Testerin 🗸 |
|------------------------------------|-------------------------------|-------------------|
| û Übersicht                        | Fahrt eintragen<br>Pers       | agen 🗸 🕨 🔟 🗹      |
| Klassen/Gruppen<br>TeilnehmerInnen | ID Kilometer 25               | •                 |
| Q Hilfreiche Links                 | Tro<br>An Bemerkung Bemerkung | _                 |
|                                    | Vor<br>Datum 2021-03-24       | _                 |
|                                    | Cancel                        | In Action         |
|                                    | Anmeldungen                   |                   |
|                                    |                               | ▽~                |
|                                    |                               |                   |
|                                    |                               |                   |
|                                    |                               |                   |

Sie haben nun Ihrer Schülerin / Ihrem Schüler die Kilometer eingetragen.

#### Möglichkeit 2:

Sie sind in der Übersicht der Klasse und möchten nun für die Schülerin Mia Test die Kilometer eintragen. Sie müssen hier folgenden "Geist" anklicken:

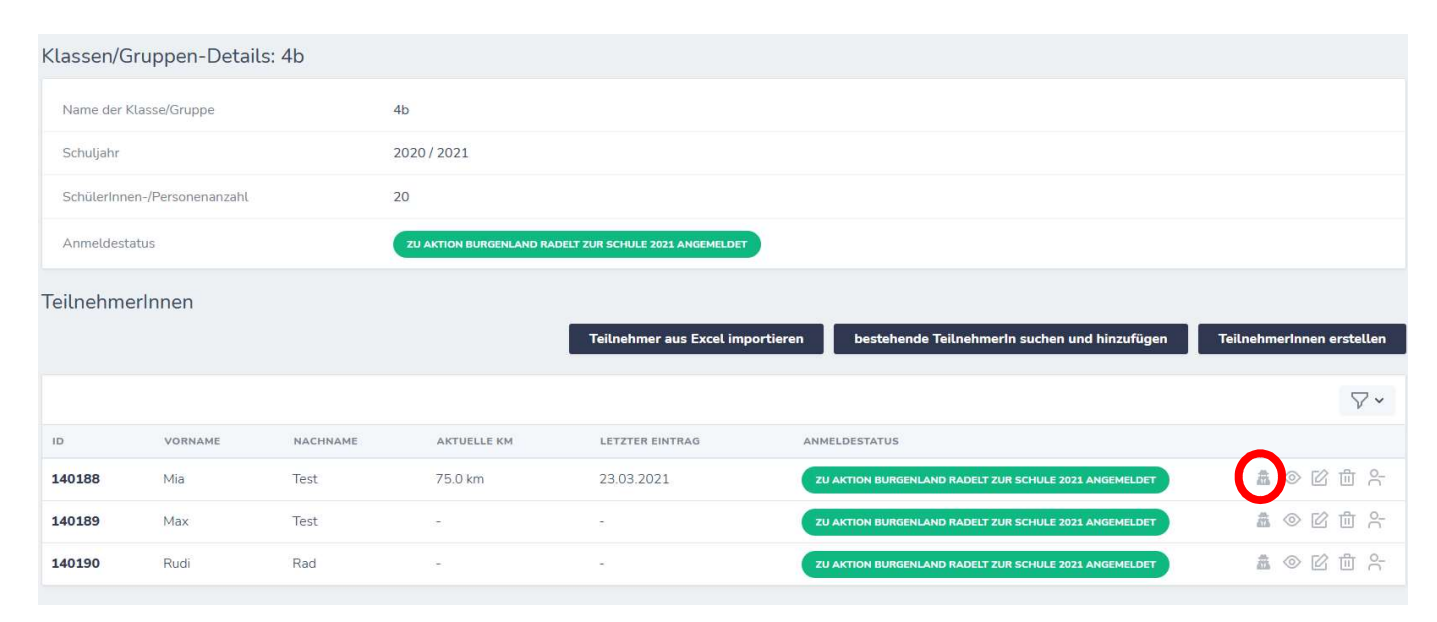

Dann sehen Sie das Profil der ausgewählten Schülerin:

| lometer eingeben Meine Statistik | Freunde | Teams Familienaccount AGB                     | persönliche Seite verlass                                     | en >                                | Mia Test 👻 🧹   |
|----------------------------------|---------|-----------------------------------------------|---------------------------------------------------------------|-------------------------------------|----------------|
|                                  |         |                                               |                                                               |                                     |                |
| MIA TEST                         |         | Rad Nr. 1                                     |                                                               | +                                   | Rad hinzufügen |
| Mein Profil                      | 29%     | ♥ Gefahrene Strecke eintragen                 | r.                                                            |                                     |                |
| rofil vervollständigen           |         | km Bem                                        | erkung 25.03.2                                                | 2021                                | ок             |
| Persönliche Ziele                |         | Dataillierte km-Binga                         |                                                               |                                     |                |
| Ziele definieren                 |         | • 75 km                                       | <b>75</b> km                                                  | 75 km                               |                |
|                                  |         | Burgenland radelt 2021                        | 2021                                                          | gesamt                              |                |
| eine Trophäen (höchste Stufe)    |         |                                               |                                                               |                                     |                |
| 0                                |         | (1) Stufe Münze                               |                                                               | 24                                  | 4.03.2021      |
| Übersicht aller Trophäen         |         | Ab einer Ersparn                              | is von 20 € wird diese Troph                                  | äe verliehen.                       |                |
| Radeltyp                         |         | Stufe Riesenrad                               | ı.                                                            |                                     | 24.03.2021     |
| Bitte wähle deinen Radeltyp.     |         | <div>Bist du 60 k<br/>entspricht der En</div> | rm geradelt, erhältst du die 1<br>htfernung zwischen Eisensta | Γrophäe. Dies<br>dt und Wien.<∕div> |                |
| Radeltyp ändern                  |         |                                               |                                                               |                                     |                |

Unter folgendem Punkt können Sie die Kilometer für die Schülerin eintragen: entweder tageweise oder gesammelt auf einmal.

| Kilometer eingeben Meine Statistik Freund | le Teams Familienaccount AGB pe                         | rsönliche Seite verlassen >                                               | Mia Test 👻 🍐 🝷                   |                   |
|-------------------------------------------|---------------------------------------------------------|---------------------------------------------------------------------------|----------------------------------|-------------------|
| MIA TEST                                  | Rad Nr. 1                                               |                                                                           | Rad hinzufügen<br>Rad bearbelten |                   |
| Mein Profil 299                           | Gefahrene Strecke eintragen                             |                                                                           |                                  |                   |
| Profil vervollständigen                   | km Bemerkun                                             | g 25.03.2021                                                              | ОК                               | ırück zum Adminbe |
| Persönliche Ziele                         | Detaillerte km.Eingabe.)                                |                                                                           | sen)                             |                   |
| Ziele definieren                          | • 75 km                                                 | 75 km 75 km                                                               |                                  |                   |
| Deine Trophäen (höchste Stufe)            | Burgenland radelt 2021                                  |                                                                           |                                  |                   |
| 0                                         | 5tufe Münze                                             |                                                                           | 24.03.2021                       |                   |
| Übersicht aller Trophäen                  | Ab einer Ersparnis von                                  | 20 € wird diese Trophäe verliehen.                                        |                                  |                   |
| Radeltyp                                  | Stufe Riesenrad                                         |                                                                           | 24.03.2021                       |                   |
| Bitte wähle deinen Radeltyp.              | <div>Bist du 60 km ger<br/>entspricht der Entfern</div> | adelt, erhältst du die Trophäe. Dies<br>ung zwischen Eisenstadt und Wien. |                                  |                   |
| Radeltyp ändern                           |                                                         |                                                                           |                                  |                   |

Nachdem Sie die Kilometer eingetragen haben klicken Sie bitte rechts auf "Zurück zum Adminbereich" und sie agieren nun wieder als Administrator.

# Schule war bereits im letzten Jahr bei Burgenland radelt zur Schule dabei

### 1. <u>Schritt</u>

Loggen Sie sich ein und gehen Sie in den Admin-Bereich Ihrer Schule.

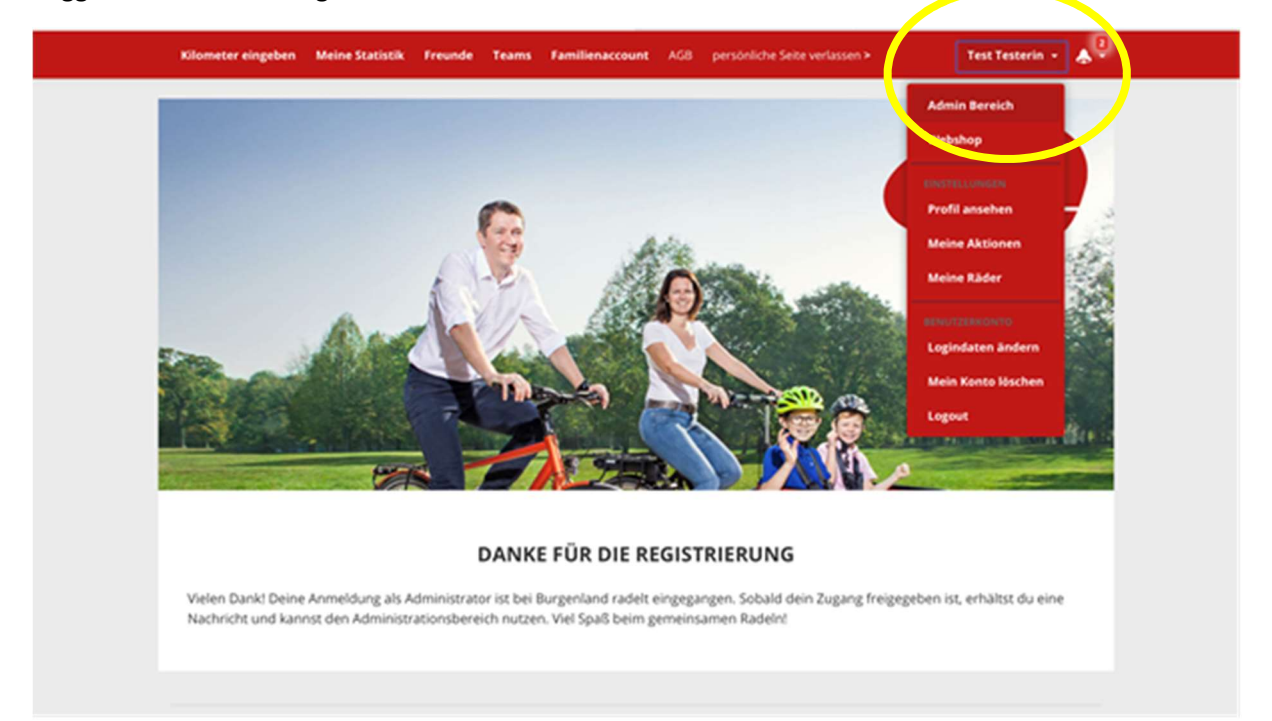

# 2. <u>Schritt</u>

Sie sehen eine Übersicht über Ihre Klassen/Gruppen.

Jetzt können Sie ganz einfach die Klasse aus dem Vorjahr für die neue Aktion anmelden durch klicken auf den entsprechenden Button.

| Übersicl | nt Klassen/Gruppen        |             | Klassen/Gruppen erstellen                                        |
|----------|---------------------------|-------------|------------------------------------------------------------------|
| ID       | NAME                      | SCHULJAHR   | ANMELDESTATUS                                                    |
| 9009     | Lehrer                    | 2020 / 2021 | zur Aktion Burgenland radelt zur Schule 2022 💿 🕜 🛍               |
| 9006     | 3A                        | 2020/2021   | zur Aktion Burgenland radelt zur Schule 2022 💿 🕼 🛍               |
| 8968     | Klasse 2b                 | 2020/2.21   | zur Aktion Burgenland radelt zur Schule 2022                     |
| 8967     | 2a                        | 2021/2022   | ZU AKTION BURGENLAND RADELT ZUR SCHULE 2022 ANGEMELDET 🛛 👁 🖄 🛱 🕞 |
| 8965     | Schule Mobilitätszentrale | 2021/2022   | ZU AKTION BURGENLAND RADELT ZUR SCHULE 2022 ANGEMELDET 🛛 🗇 🖸 🕞   |

Sie müssen die Klassen anschließend umbenennen – die 2A wird die 3A usw. und ist somit für die neue Aktion fürs Schuljahr 2021/22 angemeldet:

zur Aktion Burgenland radelt zur Schule 2022 anmelden

| Klassen/Gruppenn<br>für<br>Burgenland<br>radelt zur<br>Schule 2022 | ame 3A<br>Im Schuljahr 2020/2021 hat deine Kla<br>Klasse 2b                                                                                                    | sse/Gruppe folgende Bez | eichnung gehabt: |  |
|--------------------------------------------------------------------|----------------------------------------------------------------------------------------------------|-------------------------|------------------|--|
| wählen *                                                           |                                                                                                    |                         |                  |  |
| SchülerInnen-/Per<br>angeben *                                     | sone 20                                                                                                    |                         |                  |  |
| Schüler mit<br>zur Aktion<br>anmelden                              | ME Cast du, dass die Schüler dieser<br>Klasse ebenfalls zur Aktion<br>angemeldet werden? (Aktivierst du<br>diese Checkbox nicht, so müssen die<br>Schüler in weiterer Folge zur Aktion |                         |                  |  |
|                                                                    | angemeldet werden oder sich selbst<br>anmelden).                                                                                                    | Abbrechen               | ×1               |  |

Wichtig: das Häkchen setzen bei Schüler mit zur Aktion anmelden! Dann sind die Schüler auch angemeldet.